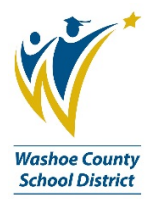

## **Checking Declines or Available Credit in Commerce Bank**

(Re-designed Commerce Bank website)

For quick access, follow the below instructions:

1. From your Home Page, look for the Cardholder section and click on the link **Show More**.

| Home Security Reports Cards T                         | ransactions                                                  |                                                                                                    |
|-------------------------------------------------------|--------------------------------------------------------------|----------------------------------------------------------------------------------------------------|
| Hello, BUSINESS                                       |                                                              |                                                                                                    |
| Announcements                                         | Cardholder                                                   | Quick Links                                                                                                    |
| O Current Past There are no announcements.            | Card *4032 (BUSINESS DEPARTMENTName unavailable)             | <u>Transactions</u><br><u>Unreviewed Transactions</u><br><u>Create a Transaction Envelope</u><br><u>View Statements</u><br><u>Recent Activity</u> |
| My Links                                              | 3,522.00 USD 1 1<br>Credit limit 1 Unreviewed transactions • | Login Credentials                                                                                                    |
| Your most frequently used links will appear           | Show More                                                    | Reports                                                                                                    |
| about an nour alter logging in for the first<br>time. |                                                              | Transaction Report<br>Account Report                                                                                                    |
|                                                       |                                                              |                                                                                                    |

2. The page will expand and you can see your current Available Balance as well as any Recent Activity, which could include declines. This is a static page, so refer to #3 for instructions on finding the Recent Activity with interactive action icons.

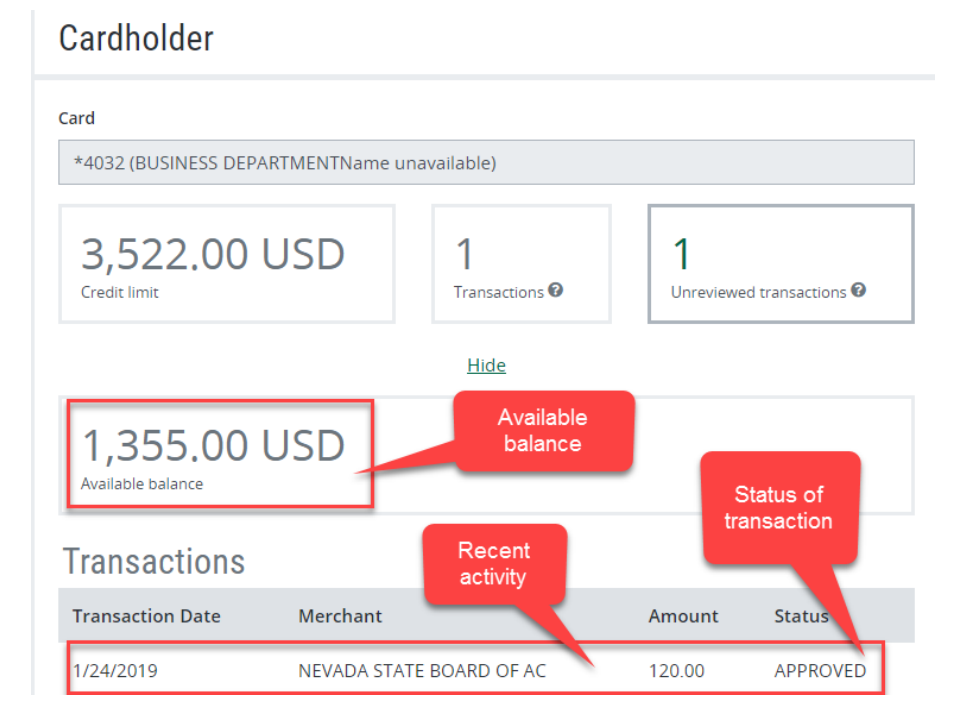

For a more detailed look into Recent Activity, follow the below instructions:

3. From the Home Page/Quick Links, click on Recent Activity.

| Hello, BUSINESS                               |                                          |                                   |                                |                                                                                             |
|-----------------------------------------------|------------------------------------------|-----------------------------------|--------------------------------|---------------------------------------------------------------------------------------------|
| Announcements                                 | Cardholder                               |                                   |                                | Quick Links                                                                                 |
| O Current Past<br>There are no announcements. | Card<br>*4032 (BUSINESS DEPARTMENTName u | navailable)                       |                                | Transactions<br>Unreviewed Transactions<br>Create a Transaction Envelope<br>View Statements |
| My Links                                      | 3,522.00 USD                             | <b>1</b><br>Transactions <b>0</b> | 1<br>Unreviewed transactions 🛛 | Login Credentials                                                                           |

4. Click on the row that contains your active card (Select a row to perform an action).

| Recent Activity                             |                     |            |         |             |              |                   |           |          |
|---------------------------------------------|---------------------|------------|---------|-------------|--------------|-------------------|-----------|----------|
| Cards<br>Select a row to perform an action. | -                   |            |         |             |              |                   |           |          |
| Card Number Employee ID                     | Last Name           | First Name | Status  | <u>Type</u> | Credit Limit | Transaction Count | Open Date | Expires  |
| *4032                                       | BUSINESS DEPARTMENT |            | View 13 | Individual  | 3,522.00 USD | 6                 | 9/9/2008  | May 2019 |
| < 1 > 10 •                                  |                     |            |         |             |              |                   |           |          |

5. Click on the action icon, Recent Authorizations.

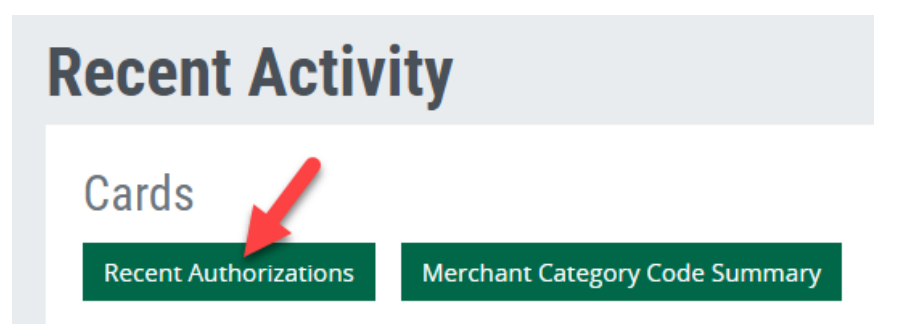

6. You can view your current available balance from this screen, or choose any row to view the details of the declined or approved transactions (Select a row to perform an action).

| Recent Authorizations |                                                       |                          |                                    |                      |                       |  |  |  |  |  |
|-----------------------|-------------------------------------------------------|--------------------------|------------------------------------|----------------------|-----------------------|--|--|--|--|--|
| Availabl              | e Balance: <b>1,355</b>                               | .00 USD 🔶 You d          | can see your curre<br>balance here | nt available         |                       |  |  |  |  |  |
| 10 Most               | 10 Most Recent Authorizations for XXXX-XXXX-XXXX-4032 |                          |                                    |                      |                       |  |  |  |  |  |
| Select a row to       | o perform an action.                                  |                          |                                    |                      |                       |  |  |  |  |  |
| Format 🚱 🛛 Ex         | ccel 2007 - Text Format (.XLSX) 🔻                     | Export                   |                                    |                      |                       |  |  |  |  |  |
| <u>Status</u>         | Date •                                                | Merchant                 | <u>Amount</u>                      | Authorization Number | Authorization Type    |  |  |  |  |  |
| Approved              | 1/24/2019 6:22:47 PM                                  | NEVADA STATE BOARD OF AC | 120.00                             | 030222               | Authorization Request |  |  |  |  |  |
|                       | T                                                     |                          |                                    |                      |                       |  |  |  |  |  |
| Back                  |                                                       |                          |                                    |                      |                       |  |  |  |  |  |
|                       |                                                       |                          |                                    |                      |                       |  |  |  |  |  |

7. Click View Status Details to see the information regarding a declined or approved transaction.

## **Recent Authorizations**

## Available Balance: 1,355.00 USD 10 Most Recent Authorizations for XXXX-XXXX-4032 View Status Details Format 😧 Excel 2007 - Text Format (.XLSX) 🔻 Export <u>Status</u> Date 🔺 <u>Merchant</u> <u>Amount</u> Authorization Number Authorization Type 1/24/2019 6:22:47 PM NEVADA STATE BOARD OF AC Approved 120.00 030222 Authorization Request

a) Sample of declined transaction details:

| Transaction Status Details ×              |                                                                       |  |  |  |  |  |  |
|-------------------------------------------|-----------------------------------------------------------------------|--|--|--|--|--|--|
| Details                                   |                                                                       |  |  |  |  |  |  |
| Format 🚱 Excel 2007 - Text Format (.XLSX) | Export                                                                |  |  |  |  |  |  |
| Туре                                      | Details                                                               |  |  |  |  |  |  |
| Date                                      | 01/29/2019 13:50:12.340                                               |  |  |  |  |  |  |
| Response Code                             | Declined                                                              |  |  |  |  |  |  |
| Reason 1                                  | NOT ENOUGH AVAILABLE MONEY - Unknown                                  |  |  |  |  |  |  |
| Merchant Category Code or Description     | 5965 - Direct Marketing - Combination Catalog and Retail<br>Merchants |  |  |  |  |  |  |
| Authorization Time                        | 1/29/2019 1:50:12 PM                                                  |  |  |  |  |  |  |

b) If the decline reason is not something you can fix on your own, contact the P Card Administrator for assistance.

×

c) Sample of approved transaction details:

**Transaction Status Details** 

| Details Format @ Excel 2007 - Text Format (.XLSX) | • Export                                              |
|---------------------------------------------------|-------------------------------------------------------|
| Туре                                              | Details                                               |
| Date                                              | 01/24/2019 18:22:47.090                               |
| Response Code                                     | Approved                                              |
| Merchant Category Code or Description             | 8931 - Accounting, Auditing, and Bookkeeping Services |
| Authorization Time                                | 1/24/2019 6:22:47 PM                                  |
|                                                   |                                                       |

8. To see your static credit limits (credit and single purchase), return **Home** first.

| CommercePayments Commerce Bank<br>ControlPay Advanced |          |         |       |              |  |  |  |  |
|-------------------------------------------------------|----------|---------|-------|--------------|--|--|--|--|
| Home                                                  | Security | Reports | Cards | Transactions |  |  |  |  |
|                                                       |          |         |       |              |  |  |  |  |

9. From the Green Menu Bar, click on Cards, then Card Maintenance.

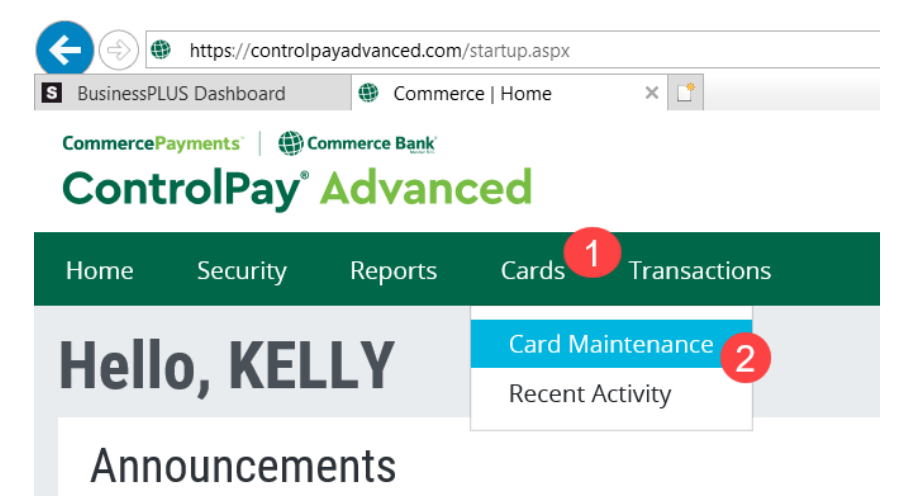

10. Click on the row that contains your card info (Select a row to perform an action).

| Cards                              |                      |                     |            |         |            |                         |  |  |  |
|------------------------------------|----------------------|---------------------|------------|---------|------------|-------------------------|--|--|--|
| Select a row to perform an action. |                      |                     |            |         |            |                         |  |  |  |
| Format 😮 Excel 2007 - Text Form    | mat (.XLSX) 🖌 Export | ]                   | 1          |         |            |                         |  |  |  |
| < 1 > 20 V                         | < 1 > 20 ×           |                     |            |         |            |                         |  |  |  |
| Card Number                        | Employee ID          | Last Name 🔺         | First Name | Status  | Туре       | <b>Billing Currency</b> |  |  |  |
| XXXX-XXXX-XXXX-4032                |                      | BUSINESS DEPARTMENT |            | View 13 | Individual | USD                     |  |  |  |
| <ul><li>&lt; 1 &gt; 20 ∨</li></ul> |                      |                     |            |         |            |                         |  |  |  |

11. This will bring up your action icons, click on the **View** icon.

| Cards                                  |                     |                  |          |            |         |            |                  |  |
|----------------------------------------|---------------------|------------------|----------|------------|---------|------------|------------------|--|
| View History Recent A                  | Authorizations      |                  |          |            |         |            |                  |  |
| Format ② Excel 2007 - Text Forma       | at (.XLSX) 💙 Export |                  |          |            |         |            |                  |  |
| <ul><li>&lt; 1 ≥</li><li>20 </li></ul> |                     |                  |          |            |         |            |                  |  |
| Card Number                            | Employee ID         | <u>Last Name</u> | <b>≜</b> | First Name | Status  | Туре       | Billing Currency |  |
| XXXX-XXXX-XXXX-4032                    |                     | BUSINESS DE      | PARTMENT |            | View 13 | Individual | USD              |  |
| <ul><li>&lt; 1 &gt; 20 ✓</li></ul>     |                     |                  |          |            |         |            |                  |  |

12. From this screen, you will see your entire card profile, click on Limits to expand this section.

| Maintenan | ce / Card *4             | 032              |                                        |                           |                          |
|-----------|--------------------------|------------------|----------------------------------------|---------------------------|--------------------------|
| Ca        | rd *4                    | 032              |                                        |                           |                          |
| AI        | fields must b            | e completed un   | less marked (optional).                |                           | Back to Search Cord 1 of |
|           |                          |                  |                                        |                           | Back to search Card Tol  |
|           | Ƴ Card                   |                  |                                        |                           | Expand                   |
|           | Cardholder n             | ame              |                                        | Account type              | Chip enabled             |
|           | BUSINESS                 | DEPARTMENT       |                                        | Individual                | Yes                      |
|           | Account num              | ber              |                                        |                           |                          |
|           | XXXX-XXXX                | -XXXX-4032       |                                        |                           |                          |
|           | Add account              | status code      |                                        |                           |                          |
|           | Select a st              | atus code to ado | ×                                      |                           |                          |
|           | Current                  | Account          | Status Codes                           |                           |                          |
|           | Status                   | Reason           | Description                            |                           |                          |
|           | AT                       | Y                | ACTIVE TODAY                           |                           |                          |
|           | AV                       | Y                | ACTIVE THIS CYCLE                      |                           |                          |
|           | CV                       | N                | CRV INDICATOR ACTIVE                   |                           |                          |
|           | DC                       | R1               | CLIENT DEFINED STATUS 1                |                           |                          |
|           | DT                       | Y                | DEBIT ACTIVITY TODAY                   |                           |                          |
|           | FU                       | PU               | FIRST USE WAS PURCHASE                 |                           |                          |
|           | LA                       | Y                | ACTIVE LAST YEAR                       |                           |                          |
|           | MA                       | Y                | ACTIVE THIS MONTH                      |                           |                          |
|           | OA                       | Y                | ACTIVE SINCE OPENED                    |                           |                          |
|           | PG                       | Y                | PRODUCT CHANGE                         |                           |                          |
|           | RO                       | Y                | REISSUE OVERRIDDEN                     |                           |                          |
|           | TA                       | Р                | PERSONAL TYPE ACCOUNT                  |                           |                          |
|           | YA                       | Y                | ACTIVE THIS YEAR                       |                           |                          |
|           |                          |                  |                                        |                           |                          |
|           | Hierarchy                |                  |                                        | G ganization              |                          |
|           | 060994210                | 0001340000000    | 10000000000000000000000000000000000000 | WASHOE COUNTY SCHOOLS CPA |                          |
|           |                          |                  |                                        |                           |                          |
|           | > Card                   | nolder           |                                        |                           |                          |
|           |                          | -                |                                        |                           |                          |
|           | > Limit                  | s                |                                        |                           |                          |
|           | > Tom                    | orany Co++       | inge                                   |                           |                          |
|           | <ul> <li>remp</li> </ul> | Jorary Sett      | iliyə                                  |                           |                          |
|           |                          |                  |                                        |                           | Expand A                 |

13. You will always see two limits: Credit Limit (meaning the static credit limit you have weekly) and Single Purchase Limit (meaning the amount you can spend in any one single transaction). There may be a 3<sup>rd</sup> limit, Credit Pending Return. This is the amount of funds being held back due to the credit control feature on all cards. Remember that all review and approval must be completed each week by the new cycle start date (Wednesday) for the credit to fully refresh. Any funds related to transactions not fully reviewed and approved, will be held back until these duties are completed. (Only applies to general fund and grant cards, not to SAF cards.)

| ✓Limits      |     |                       |     |  |
|--------------|-----|-----------------------|-----|--|
| Credit limit |     | Single purchase limit |     |  |
| 5000.00      | USD | 3000.00               | USD |  |